Master : Marketing & Marketing Touristique

Semestre III

Module : Logiciels statistique 2

# **Chapitre II : Applications sous SPSS**

# I. Présentation de l'étude de cas

### Le but de cette recherche

Cette recherche a pour but de comparer le revenu annuel moyen des hommes et des femmes. Les chercheurs de cette étude croient que les hommes ont un revenu moyen supérieur à celui des femmes même si ces dernières ont un niveau de scolarité équivalent à celui des hommes. Cette hypothèse est-elle vraie ? Le tableau qui suit présente les résultats d'une enquête par questionnaire réalisée auprès de 15 hommes et 15 femmes sélectionnés accidentellement sur les quais du métro de Montréal (n=30). Pour vous aider à faire cet exercice.

#### D'abord, définir vos variables + Reproduire cette matrice avec SPSS

|                 | Sexe     | Boyonu on ¢ | Années de | Question no 1 |  |
|-----------------|----------|-------------|-----------|---------------|--|
| Participant-e-s | H=1- F=2 | Revenu en ș | scolarité | Oui= 1-Non= 2 |  |
| 1               | 1        | 56784       | 17        | 1             |  |
| 2               | 2        | 34342       | 16        | 2             |  |
| 3               | 1        | 67564       | 19        | 2             |  |
| 4               | 2        | 23456       | 17        | 1             |  |
| 5               | 1        | 56453       | 18        | 2             |  |
| 6               | 2        | 45634       | 17        | 2             |  |
| 7               | 2        | 56789       | 18        | 2             |  |
| 8               | 2        | 23443       | 17        | 1             |  |
| 9               | 2        | 36544       | 16        | 2             |  |

| 10 | 1 | 89098 | 16 | 1 |  |
|----|---|-------|----|---|--|
| 11 | 1 | 76876 | 17 | 2 |  |
| 12 | 1 | 67875 | 18 | 2 |  |
| 13 | 2 | 34564 | 17 | 2 |  |
| 14 | 1 | 43221 | 15 | 2 |  |
| 15 | 2 | 45654 | 16 | 2 |  |
| 16 | 1 | 67567 | 18 | 1 |  |
| 17 | 1 | 52567 | 19 | 1 |  |
| 18 | 2 | 25678 | 17 | 2 |  |
| 19 | 2 | 57567 | 17 | 2 |  |
| 20 | 1 | 34567 | 17 | 2 |  |
| 21 | 1 | 43567 | 18 | 2 |  |
| 22 | 1 | 43234 | 18 | 2 |  |
| 23 | 1 | 67897 | 19 | 1 |  |
| 24 | 1 | 45654 | 14 | 2 |  |
| 25 | 1 | 52123 | 15 | 2 |  |
| 26 | 2 | 63454 | 15 | 2 |  |
| 27 | 2 | 34444 | 17 | 1 |  |
| 28 | 2 | 43445 | 18 | 2 |  |
| 29 | 2 | 64567 | 17 | 1 |  |
| 30 | 2 | 59878 | 18 | 2 |  |

## **Ensuite analyser les données de cette recherche avec SPSS**

Répondre aux **<u>5 questions suivantes :</u>** 

## 1a. Quel est le nombre d'hommes et de femmes de cette recherche ?

• Dans la question 1a, la variable est :

Quelle analyse descriptive devez-vous effectuer pour répondre à cette question
? Utilisez <u>l'arbre de décision</u> du site internet - sous CONSIGNES-ÉTAPE III - pour choisir la bonne analyse; pour vous aider à faire cet exercice, <u>cliquez ici.</u>

### Analyse de ces données =

Pour faire cette analyse descriptive, choisir dans les menus SPSS les fonctions suivantes, dans l'ordre : ANALYSE + STATISTIQUES DESCRIPTIVES + FRÉQUENCE + choisir votre variable + OK

| 😭 *Sorti | ie2 [Docum                                                                                                    | ent3] - IBM S                                           | PSS Statistics  | Viewer                                                                            | 1.05                                                | 40.7    | 2 10      | 5 1                   |                      | 0       | 0 11 |
|----------|----------------------------------------------------------------------------------------------------|---------------------------------------------------------|-----------------|-----------------------------------------------------------------------------------|-----------------------------------------------------|---------|-----------|-----------------------|----------------------|---------|------|
| Fichier  | Edition                                                                                                    | Affichage                                               | Données         | Transform                                                                         | er Insérer                                          | Format  | Analyse   | Graphiques            | Utilitaires          | Fenêtre | Aide |
|          |                                                                                                    |                                                         | 1               | <b>I</b> III                                                                      | 7                                                   |         | *=        |                       | ) 🚰                  | 1       |      |
| +        | •                                                                                                    | + -                                                     |                 |                                                                                   | 1 🗗 🛛                                               |         |           |                       |                      |         |      |
| 3        | Sortie<br>Préque<br>Fréque<br>Control<br>Fréque<br>Control<br>Fréque<br>Control<br>Fréque<br>Control<br>Fréque<br>Fréque<br>Store<br>Control<br>Fréque<br>Store<br>Control<br>Fréque<br>Store<br>Control<br>Fréque<br>Store<br>Control<br>Store<br>Control<br>St | ences<br>tre<br>emarques<br>atistiques<br>exe des sujet | FI<br>→ F<br>[] | REQUENCIES<br>/ORDER=AN<br>réquenco<br>Stati<br>exe des sujet<br>l Valide<br>Mang | VARIABLE<br>(ALYSIS.<br>estiques<br>(S<br>)<br>uant | 30<br>0 |           |                       |                      |         |      |
|          |                                                                                                    |                                                         | sexe des sujets |                                                                                   |                                                     |         |           |                       |                      |         |      |
|          |                                                                                                    |                                                         | -               |                                                                                   |                                                     | ence Po | urcentage | Pourcentage<br>valide | Pourcentag<br>cumulé | le      |      |
|          |                                                                                                    |                                                         | N               | /alide hom                                                                        | me                                                  | 15      | 50,0      | 50,0                  | 51                   | 0,0     |      |
|          |                                                                                                    |                                                         |                 | femr                                                                              | ne                                                  | 15      | 50,0      | 50,0                  | 10                   | 0,0     |      |
|          |                                                                                                    |                                                         |                 | Total                                                                             | 0                                                   | 30      | 100,0     | 100,0                 |                      |         |      |
|          |                                                                                                    |                                                         |                 |                                                                                   |                                                     |         |           |                       |                      |         |      |

**1b.** Tracez maintenant le diagramme en bâtons qui illustre le nombre ou la fréquence d'hommes et des femmes de cette recherche.

Pour tracer cette figure, choisir dans les menus SPSS les fonctions suivantes:
GRAPHIQUES + GÉNÉRATEUR DE GRAPHIQUES + [OK] + Choisir le bon
graphique + Choisir vos variables + OK.

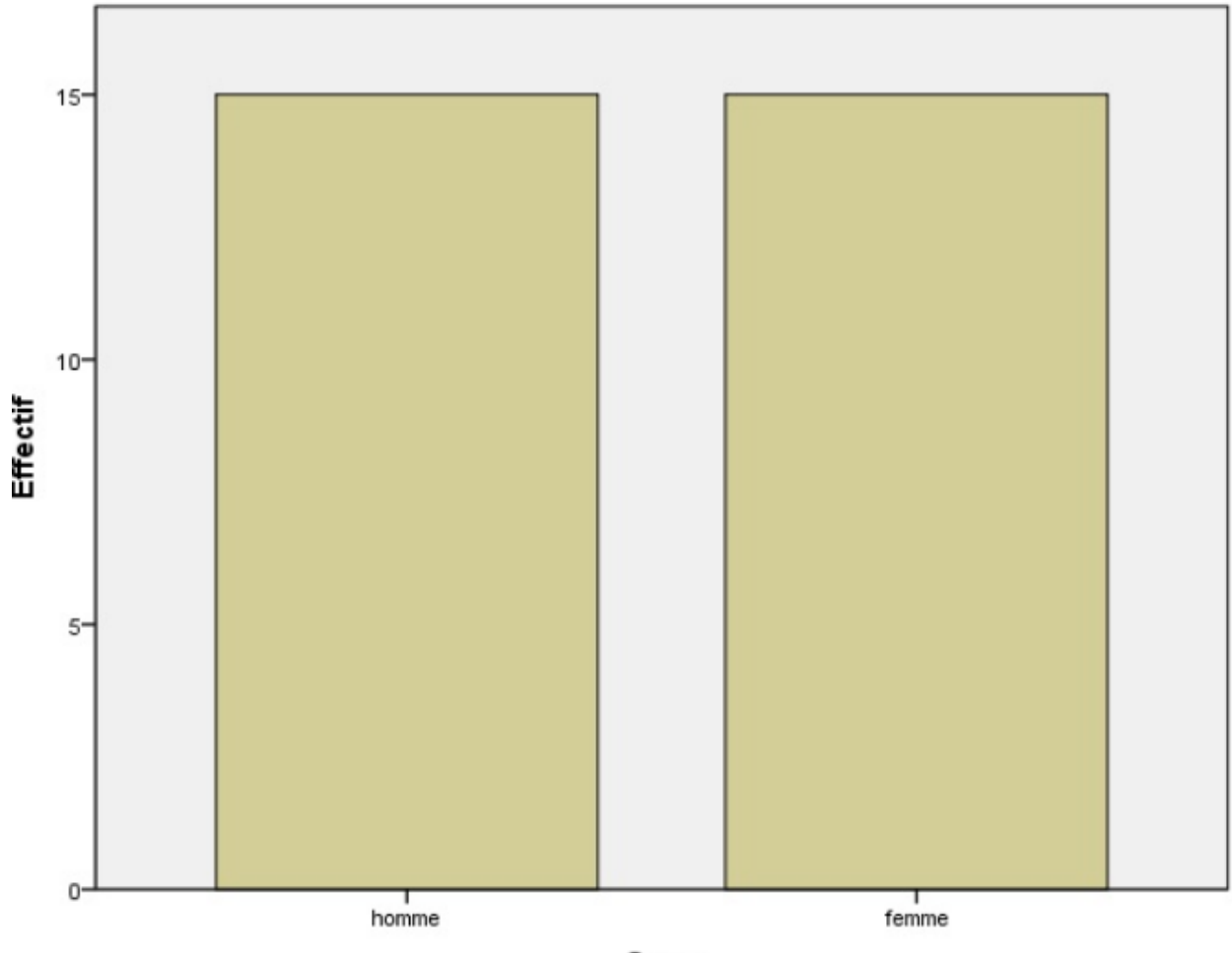

Sexe

## 1c. Analysez ces résultats. Que peut-on conclure ?

# QUE PEUT-ON CONCLURE ?

Le nombre ou la fréquence des hommes est égale au nombre/fréquence des femmes; il y a donc **autant** d'hommes (n=15) que de femmes (n=15) dans l'échantillon de cette recherche.

On peut également affirmer que tous les sujets de l'échantillon (n=30) font partie de l'analyse (= valides).